### Fiche Pratique

loi 1901 an-Miré Informatique Vidéo Multimédi Firefox n prive e MAJ le 01/05/2024 Présentation du problème Il y a 3 possibilités pour accéder au mode privé avec Firefox . Ces solutio,s sp,t utilisables avec Firefox 32 ou 64 bits Nous allons voir commebt créer les raccoucis sous toutes les versions de Windows Comment placer ce raccourci dans la barre des t\$aches avec Windows 11.

# Sommaire

# 1 .Rôle de la navigation privée

Elle ne fiat pas tout, mais votre historique n'est pas conservé. Voir sur ce lien les dangers qui subsistent :

#### 1.1 Support Mozilla

https://support.mozilla.org/fr/kb/navigation-privee-naviguer-avec-firefox-sans-enregistrer-historique

#### 1.2 Autres

https://www.bitdefender.fr/media/html/consumer/new/digital-identity-protection-data-breachesopt/?pid=qwant&cid=ban|c|Qwant|DIPDirectBuy#

## 2 Créer un raccourci sur le bureau depuis la version 64b de Firefox

 Dans un coin propre du bureau, cliquez bouton droit de la souris → nouveau raccourci
Dans la rubrique « Entrez l'emplacement » faites un copier/coller du lien suivant : "C:\Program Files\Mozilla Firefox\firefox.exe" – private et validez.

3. Testez ce lien et vérifiez que Firefox s'ouvre bien en mode privé.

Nous allons maintenant changer d'icône pour ce raccourci.

Cliquez bouton droit sur ce raccourci → Changer d'icône. En principe vous voyez l'icône proposée par fire-

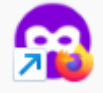

fo

x. Sélectionnez cette icône.

Nous allons maintenant voir comment coller ce raccourci dans la barre des tâches. Cliquez bouton droit sur cette icône  $\rightarrow$  « Afficher plus d'options »  $\rightarrow$  « Epingler à la barre des tâches.

# 3 2<sup>ème</sup> méthode : lorsque Firefox est déjà ouvert en mode normal

Cliquez sur le menu Sélectionnez « Nouvelle fenêtre privée »